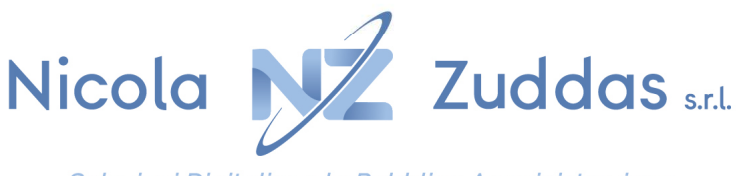

Soluzioni Digitali per la Pubblica Amministrazione

### PRIMO PASSAGGIO : Accedere al portale Zeta School <u>https://mensa.comune.it/</u> Cliccare su ACCESSO GENITORE

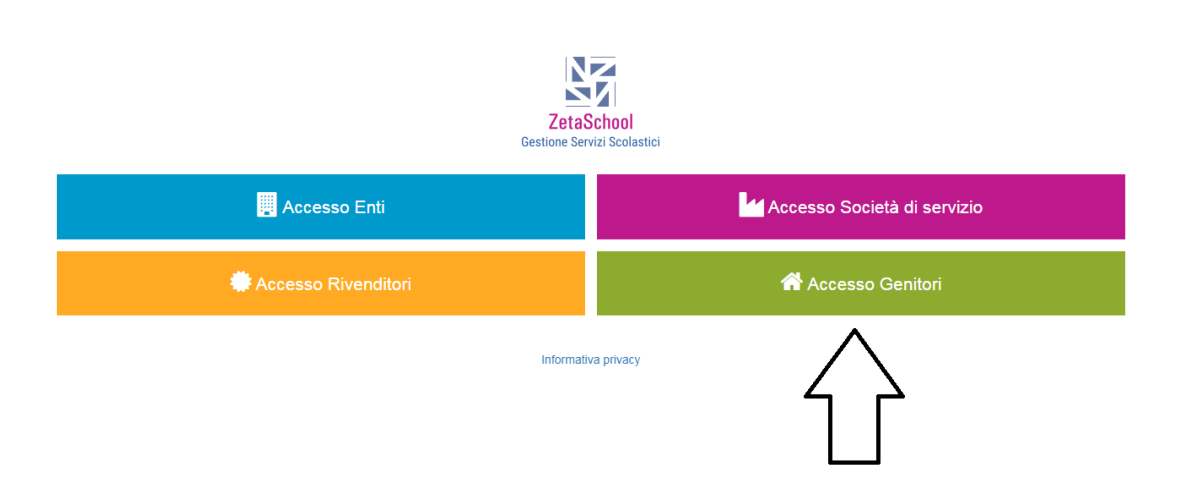

SECONDO PASSAGGIO : Se il genitore non è ancora registrato al portale ZetaSchool, cliccare sulla voce

### "Non sei ancora Registrato?

# Ed effettuare la registrazione sul portale Zetaschool scegliendo il comune e compilando correttamente tutti i campi obbligatori

| ← → C ( mensa.comune.it/spp/login/genitore |                                                                                                    | ල් <b>ර</b> |
|--------------------------------------------|----------------------------------------------------------------------------------------------------|-------------|
|                                            | Accesso Genitore E-Mail HELPDESK@comune.it Password assword dimenticata? Ans sel ancora registrato? Ans sel ancora registrato? | edi         |
|                                            |                                                                                                    |             |

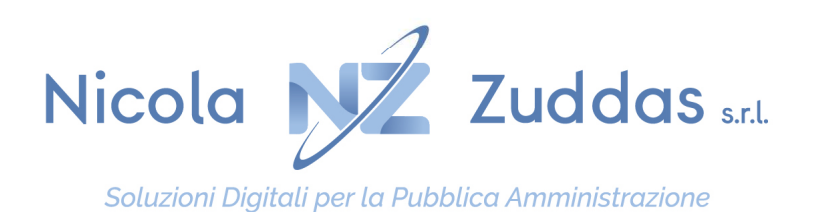

## TERZO PASSAGGIO : Se il genitore è gia registrato sul portale ZetaSchool, inserire USERNAME e relativa Password e cliccare su ACCEDI.

| ← → C (@ mensa.comune.it/app/login/genitore |                                                                                 | € \$ |
|---------------------------------------------|---------------------------------------------------------------------------------|------|
| ZetaSchool                                  |                                                                                 |      |
|                                             | Accesso Genitore E-Mail HELPDESK@comune.tt Password Final Decement dependicate2 |      |
|                                             | Non sei ancora registrato?                                                      |      |

QUARTO PASSAGGIO : Una volta effettuato l'accesso al portale con le proprie credenziali (email e password), cliccare sulla voce <u>STUDENTI</u> in alto a sinistra e successivamente sulla voce <u>ISCRIVI UN NUOVO STUDENTE</u> in alto alla vostra destra come da immagine.

| Studenti                                                  |                                                 |                 |               | Con                                       | nune di Giba  |
|-----------------------------------------------------------|-------------------------------------------------|-----------------|---------------|-------------------------------------------|---------------|
|                                                           |                                                 | [               |               | Iscrivi un nuovo studente 🕂 Aggiungi un n | uovo studente |
| Gestione studenti                                         |                                                 |                 |               | Compila richtesta di iscrizione           |               |
| Sono visualizzati tutti gli studenti collegati a questo a | account.                                        |                 |               | ] [                                       |               |
| Studente                                                  | Classe - Sezione                                | Data di nascita | Badge Credito | Ricariche / Prenotazioni                  |               |
| LOTA LITELO                                               | TERZA-B                                         | 4 a.            |               |                                           | <b>=</b> #    |
|                                                           | uovi studenti                                   |                 |               |                                           |               |
| Gestione iscrizioni n                                     |                                                 |                 |               |                                           |               |
| Sono visualizzati tutti gli studenti per cui è stata rich | esta iscrizione e ancora non è stata accettata. |                 |               |                                           |               |

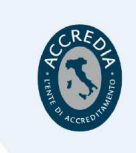

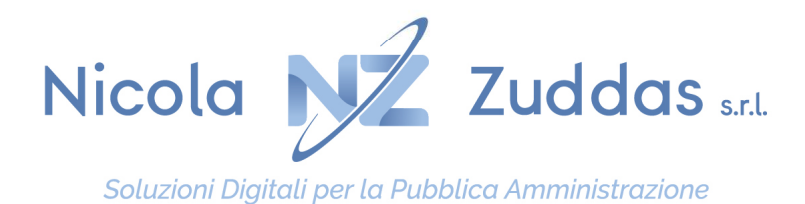

### QUINTO PASSAGGIO : Troverete il modulo di iscrizione da compilare correttamente su tutti i campi. Una volta inseriti tutti i dati necessari per l'iscrizione potete clicca il tasto <u>INVIA RICHIESTA.</u>

| ol 😁 Studenti          |                     |                                     | 🛃 Comune di Giba |
|------------------------|---------------------|-------------------------------------|------------------|
| 🛃 Modulo Iscriz        | ione                |                                     |                  |
| COMPILA I CAMPI        |                     |                                     |                  |
| DATI GENITORE/TUTORE   |                     |                                     |                  |
| Nome *                 | Cognome *           | Sesso *                             |                  |
| STEFANO                | MELONI              | Maschile      Femminile             |                  |
| Data di nascita *      | Comune di nascita * | Prov. di nascita *                  | Codice fiscale * |
|                        |                     | Inserire EE se si è nati all'estero |                  |
| Indirizzo di residenza |                     |                                     |                  |
| Indirizzo *            |                     |                                     | Numero civico *  |
|                        |                     |                                     |                  |
| CAP *                  | Località/Frazione * |                                     | Provincia *      |
| -                      |                     |                                     |                  |
| Recapiti               |                     |                                     |                  |
| Telefono               | Cellulare *         | Email *                             | Email PEC        |
|                        |                     |                                     |                  |